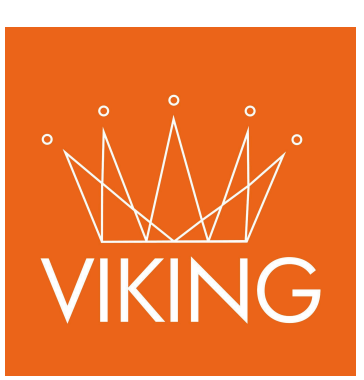

# **Actuaciones Administrativas**

Manual de procedimientos para municipios

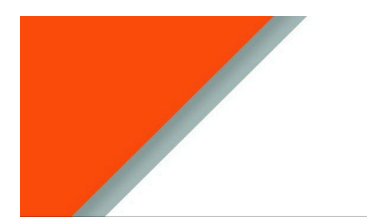

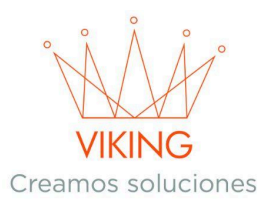

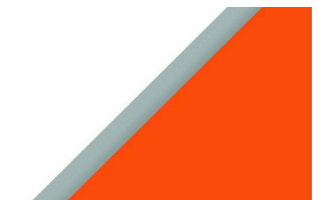

#### Guía Actuaciones Administrativas.

- Generación de Actuaciones Administrativas.
- Listado de deudas.

#### Introducción

Este instructivo ha sido elaborado para guiar de manera clara y detallada el uso del sistema relacionado con la gestión de Actuaciones Administrativas. Es importante resaltar que todos los datos presentados en este documento son de carácter exclusivamente de prueba y no corresponden a información real. Su propósito es ilustrar el funcionamiento del sistema sin comprometer datos personales. Es importante tener en cuenta que **el acceso y las funcionalidades pueden variar según el rol del usuario**.

## Procedimiento

- → Ingresar al Módulo de Ciudadanos
- → Realizar la búsqueda del ciudadano mediante:
  - CUIL/CUIT, o
  - Apellido y Nombre
- → Una vez localizado el ciudadano, hacer clic en el botón "Actuación Administrativa"

| Ciudadanos: buscando Adan, Emmanuel - 20395531418 |           |                |             |                  |        |                                      |       |  |  |  |
|---------------------------------------------------|-----------|----------------|-------------|------------------|--------|--------------------------------------|-------|--|--|--|
|                                                   |           |                |             |                  |        | 0                                    | ~ x   |  |  |  |
| Apelli                                            | do o cuit |                |             |                  |        | 0                                    | Nueva |  |  |  |
|                                                   | ID        | Ciudadano      | Cuit/Cuil   | Dirección        | Estado | Opciones Actuaciones administrativas |       |  |  |  |
| 0                                                 | 12887     | Adan, Emmanuel | 20395531418 | Barrio INVICO 14 | Activo | ☞ ● ▲ 盎 ◎ Ⅱ ≔ ✔ 📋 @ ≕ # 本 १ 曲 \$     |       |  |  |  |
|                                                   |           |                |             |                  |        |                                      |       |  |  |  |

Al ingresar al módulo de Actuación Administrativa, los usuarios encontrarán dos secciones principales:

- 1. Generación de Nueva Actuación
- 2. Impresión de Listado de Deudas

Mendoza 1265 Piso 4 Dpto 2 - Corrientes Capital, Argentina www.viking-srl.com

|                                      |               |          | VI<br>Creamo | KING<br>s soluciones |            |           |                         |
|--------------------------------------|---------------|----------|--------------|----------------------|------------|-----------|-------------------------|
| HActuaciones adm                     | ninistrativas |          |              |                      |            |           |                         |
|                                      |               |          |              |                      |            |           | ~ X                     |
|                                      |               |          |              |                      |            |           | Generar nueva actuación |
| Actuaciones Adr<br>Fecha: 08/04/2025 | ninistrativas |          |              |                      |            |           |                         |
|                                      |               |          |              |                      |            |           | Imprimir deuda          |
| Fecha Venc.                          | Periodo       | \$ Neto  | \$ Interes   | \$ Decuento          | \$ A Pagar | \$ Pagado | \$ Acumulado            |
| 19/03/2025                           | 3/2025        | 3,000.00 | 0.00         | 0                    | 3,000.00   | 0.00      | 3,000.00                |
|                                      |               |          |              | Total:               | 3,000.00   |           |                         |

## Generación de Nueva Actuación

## Características del Formulario

La sección de generación de nueva actuación administrativa presenta los siguientes campos:

#### 1. Fecha de Actuación

- → Por defecto, se muestra la fecha actual del sistema
- → Permite modificación manual

#### 2. Número de Actuaciones

- → Indica la cantidad de actuaciones que se van a crear
- → Configurable según los requerimientos específicos

#### 3. Buscador de Actuaciones Administrativas

- → Permite localizar el tipo de actuación correspondiente
- → Herramienta de búsqueda dinámica para identificar tasas

#### 4. Importe

- → Muestra el valor asociado a la tasa de manera predeterminada
- → Para actuaciones con rangos:
  - Primero se ingresa la cantidad
  - El sistema recupera automáticamente el precio correspondiente al rango

#### 5. Observaciones

Campo de texto para incluir información adicional o notas relevantes

#### 6. Configuraciones Adicionales

Mendoza 1265 Piso 4 Dpto 2 - Corrientes Capital, Argentina www.viking-srl.com

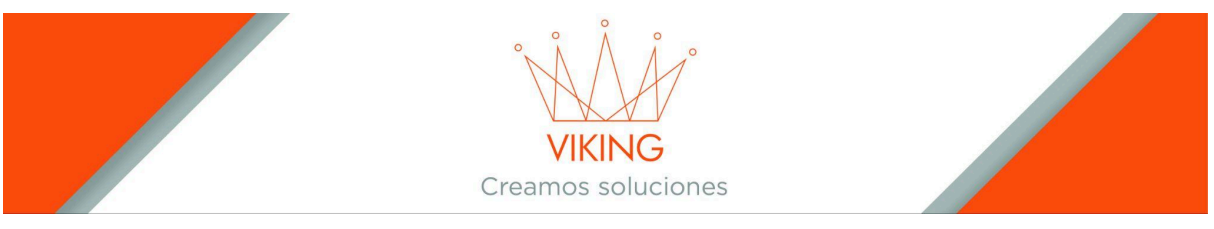

- → Opción para aplicar intereses
- → Opción para aplicar descuentos

| 🖽 N<br>Adan, I | ueva actuacion a<br>Emmanuel - Cuit: 20395531 | admi<br>1418 | nistrativa |                  |                  |  |         |     |
|----------------|-----------------------------------------------|--------------|------------|------------------|------------------|--|---------|-----|
| Agr            | egar                                          |              |            |                  |                  |  |         | ~ X |
|                | 08/04/2025                                    | ō            | 1          |                  | Tasascomprobante |  | Importe |     |
|                | Observaciones                                 |              |            |                  |                  |  |         |     |
|                |                                               |              |            |                  |                  |  |         |     |
|                |                                               |              |            |                  |                  |  |         | le. |
|                | Aplica intereses                              |              |            | Aplica descuento | 205              |  |         |     |
| L s            | Generar tasa                                  |              |            |                  |                  |  |         |     |
| 1.7            |                                               |              |            |                  |                  |  |         |     |
|                |                                               |              |            |                  |                  |  |         |     |

### **Consideraciones Importantes**

- → La información desplegada y las opciones disponibles dependen del perfil de usuario y sus permisos asignados.
- Se recomienda verificar cuidadosamente todos los datos antes de confirmar la  $\rightarrow$ actuación.

# Listado de Deudas por Actuación Administrativa

- → Permite imprimir el registro completo de deudas de un ciudadano
- → Proporciona una visión detallada de las actuaciones administrativas pendientes

| Actuaciones Administrativas<br>Fecha: 08/04/2025 |         |          |            |             |            |           |                |  |  |  |  |
|--------------------------------------------------|---------|----------|------------|-------------|------------|-----------|----------------|--|--|--|--|
|                                                  |         |          |            |             |            |           | Imprimir deuda |  |  |  |  |
| Fecha Venc.                                      | Periodo | \$ Neto  | \$ Interes | \$ Decuento | \$ A Pagar | \$ Pagado | \$ Acumulado   |  |  |  |  |
| 19/03/2025                                       | 3/2025  | 3,000.00 | 0.00       | 0           | 3,000.00   | 0.00      | 3,000.00       |  |  |  |  |
|                                                  |         |          |            | Total:      | 3,000.00   |           |                |  |  |  |  |

08/04/2025 02:04:59 PM

Actuaciones

TASA DE INTTERES

Administrativas

ENTE GENERÓ CERTIFICADO

DESCUENTO

0.00

CAPITAL MAS INTERESES

0.00 0.00 0.00 0.00 0.00 0.00 0.00 0.00 0.00 0.00 0.00 0.00 0.00 3,000.00

0.00

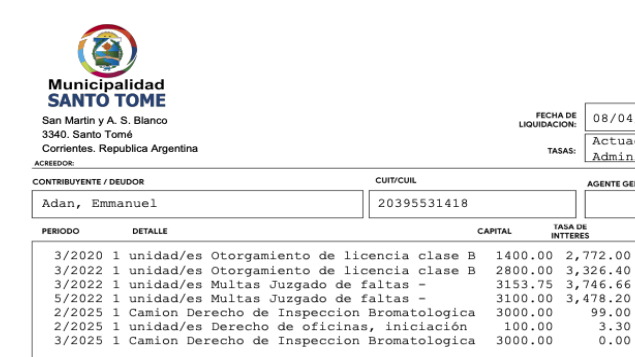

Mendoza 1265 Piso 4 Dpto 2 - Corrientes Capital, Argentina www.viking-srl.com